## Please follow the steps below to save the recordings to Zoom. You have 10GB of storage before you need to delete or download the videos from Zoom's servers.

## **Directions:**

Sign Into Zoom: Go to <u>https://cuny.zoom.us</u> and choose Sign in. You should be taken to the familiar CUNY login prompt where you enter your <u>Firstname.LastnameNN@login.cuny.edu</u> login credentials.

## Select:

- Settings
- Recording
- Local and Cloud Recordings should be on
  - Under Local Recording Check the box: I Hosts can give participants the permission to record locally
  - Under Cloud Recording; Check the box: <a>
     </a>

     Record active speaker with shared screen
- When recording, select the option to record to the cloud

## See Screen Shots Below for visual respresentation of directions.

• Configure the settings to allow for Cloud recording

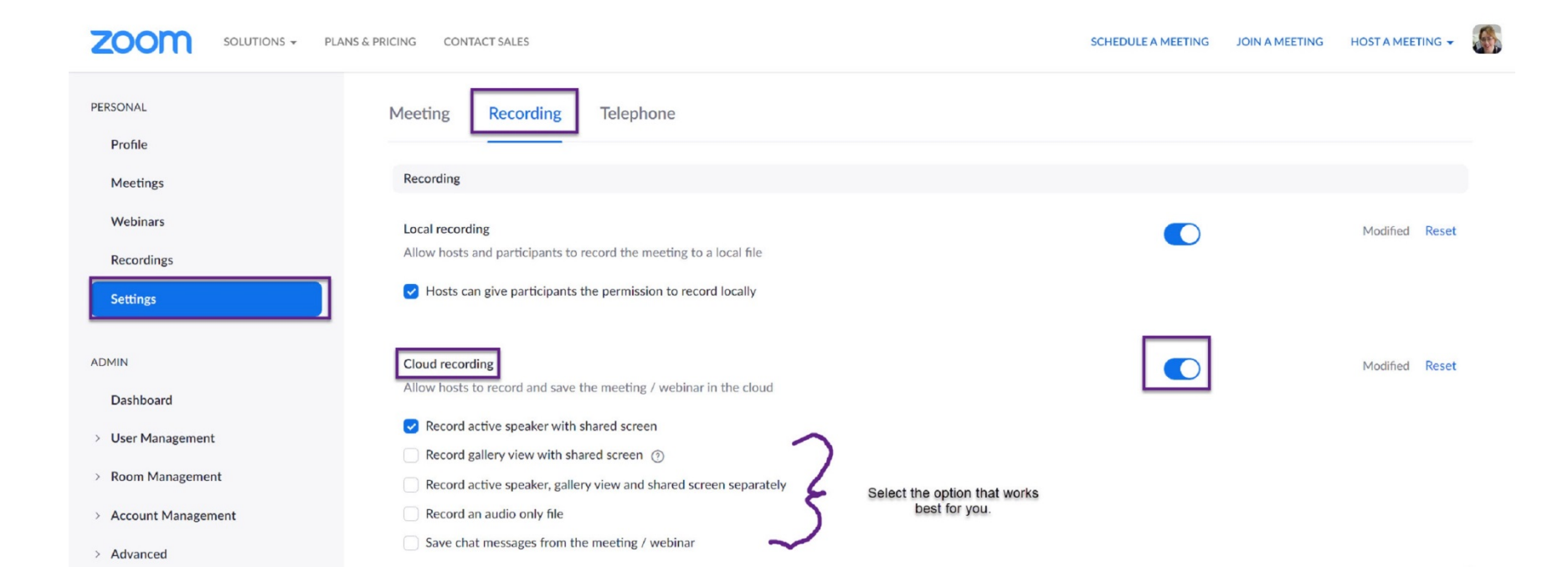

• When recording, select the option to record to the cloud.

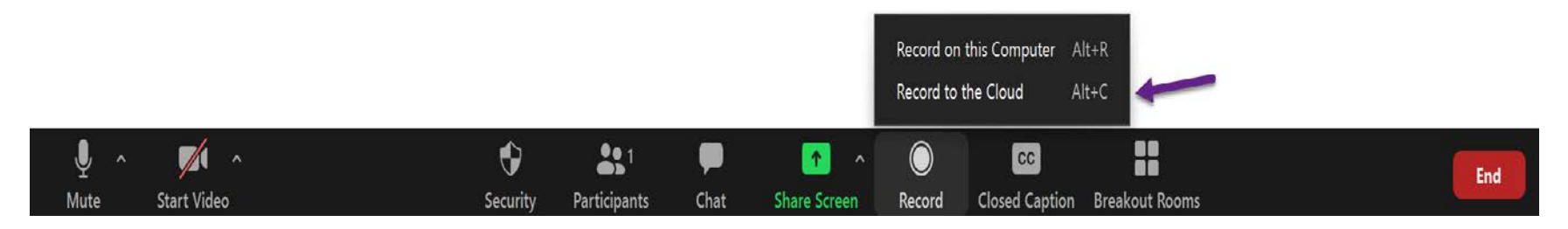